## Affichage des courants

<u>Attention :</u> il ne s'agit pas des courants de marée, mais des courants liés aux mouvements généraux des océans, type Gulf Steam, auxquels s'ajoutent les courants engendrés par les vents et autres phénomènes météo ; ceci apparaît nettement sur la capture d'écran ci-dessous (courants de marée en orange, les autres, en noir)

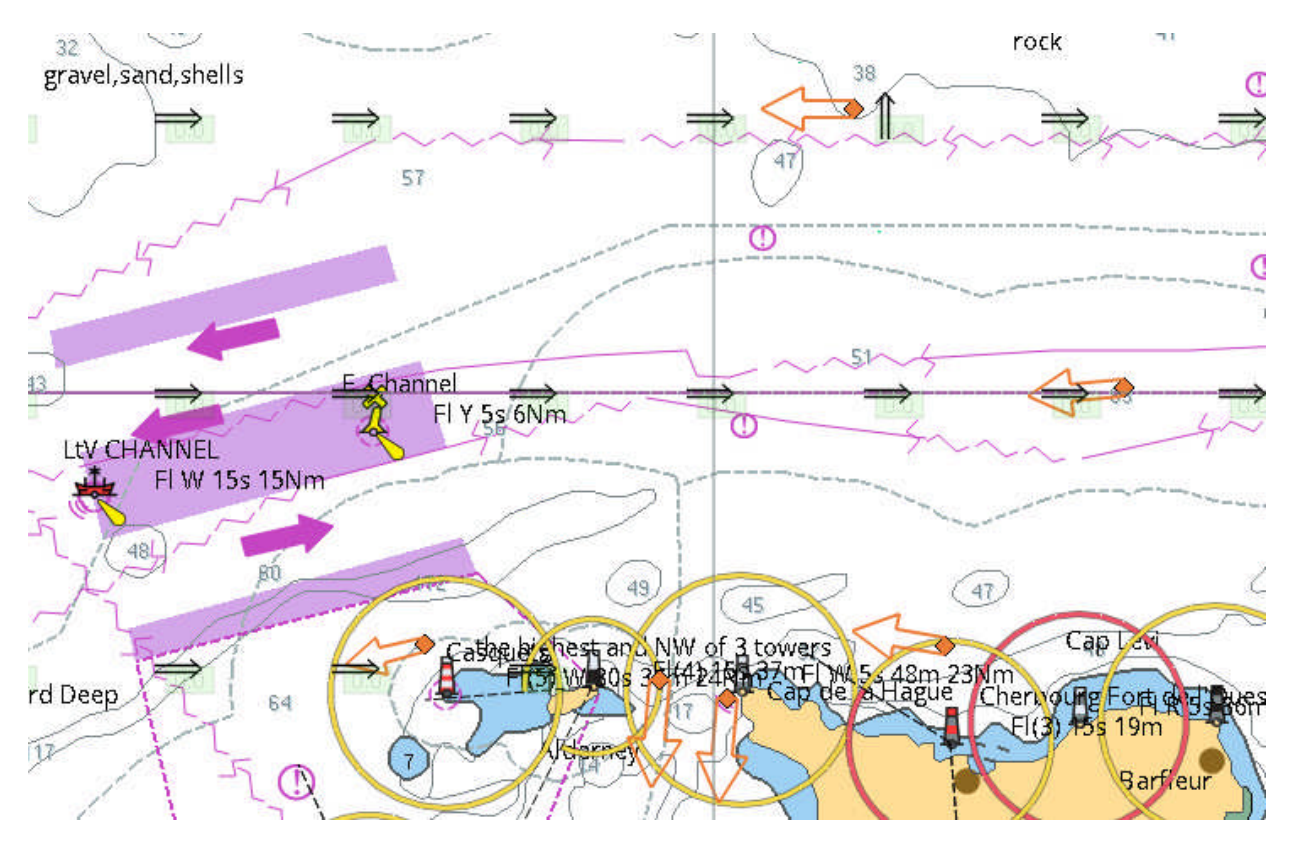

## Procédure :

NB : disposer d'une version récente du logiciel (actuellement : 3.3.2430, et bientôt, sans doute une version « stable » 3.4 ou 4....)

- Bexhill Newhaven
- 1 Cliquer sur le raccourci « Grib », ce qui affiche la fenêtre ci-dessous :

2 – Envoyer la requête (ce qui suppose, bien sûr, de disposer d'une connexion Internet)

A - Premières étapes (tout ce qui est cerclé en rouge)

|                                                                                                    | 🛛 🎇 🖏 🌄 🕥                                                                                                    | 🔜 🗶 🥥 🛵 💿 🔇                                                |                                                                                                    | 55" <sub>1</sub> N                                                        |  |
|----------------------------------------------------------------------------------------------------|----------------------------------------------------------------------------------------------------|------------------------------------------------------------|----------------------------------------------------------------------------------------------------|---------------------------------------------------------------------------|--|
| Préparation et envoi<br>Profil<br>Mail pour<br>Modèle des prévis<br>Résolution 0.05<br>Sélectionner une<br>Sélection manu | i de l'email pour la requéte GRB<br>Salidocs V Déplace<br>sions RTOFS V<br>V Intervalle 24 V Heures<br>zone<br>uelle | ment du Grib<br>s Durée 3 Jours                            | RT0FS20150101110801881.grb(mm<br>↓ jeu. 01-janv2015 11:00<br>Valeurs des données sous la so<br>♥ Courants N/A N/A C | er, 31-déc., 2014 00:00 UTC)<br>UTC V D D C C C<br>ouris<br>Temp. eau N/A |  |
| Sélection de donr<br>Vent<br>Précipit.<br>Temp, de l'eau<br>Vagues                                                        | nées Pression Nébulosité I(Surf.) COurants Altitude géopotentiel                                                     | ■ Raf. vent<br>■ Témp. de l'air(2m)<br>■ CAPE<br>le pour : |                                                                                                    |                                                                           |  |
| send RTOFS:201<br>CUR,WTMP<br>Taille estimée du f                                                                         | N, 10N, 70W, 50W (0.05, 0.05 (0, 24                                                                                  | Annuler Sauvegarder                                        |                                                                                                    |                                                                           |  |

- Cliquer sur le symbole @, à droite (pour le moment la fenêtre apparaît telle que dans l'image précédente, avec une zone bleue, à gauche)
- Ouverture d'une nouvelle fenêtre → Mail pour Saildocs → à l'aide du menu déroulant choisir le modèle de prévisions RTOFS
- La zone correspondra à celle affichée à l'écran, ou, sinon, on peut choisir l'option « Sélection manuelle »
- Vérifier que la case « Courants » est bien cochée, puis cliquer sur « Envoyer »

B – Deuxième étape (ce qui est cerclé en vert)

- Récupérer le mail de Saildocs dans la boîte mail et enregistrer le fichier Grib dans un dossier (il serait bon de prévoir un dossier « Grib » ou « Météo » dans les « Documents »
- Cliquer sur le symbole « Dossier » → indiquer le nom de dossier où on aura enregistré le fichier Grib
- ightarrow la date et l'heure s'affichent dans la zone précédemment bleue
- Vérifier que l'option « Courants » est cochée
- Il sera peut-être nécessaire de configurer les préférences d'affichage, en cliquant sur le petit cœur rouge (entre le symbole « Mail » et le symbole « Dossier ». Voir ci-dessous.

| Préférences d'affichage des prévisions |                                         |                   |                          |     |  |  |  |
|----------------------------------------|-----------------------------------------|-------------------|--------------------------|-----|--|--|--|
| Mode d'affichage                       |                                         |                   |                          |     |  |  |  |
| Mode en boude                          | Démarrer la prévision                   |                   | au début du fichier grib | ~   |  |  |  |
|                                        | Nbre d'image(s) affichée(s) par seconde |                   | 1                        |     |  |  |  |
| Interpoler entre tranches hor          | res Par pas de                          |                   | 1 h 00 mn                | ~   |  |  |  |
| Données                                |                                         |                   |                          |     |  |  |  |
| Courants                               | Unités                                  | Noeud             | <b>~</b>                 |     |  |  |  |
| Flèches de direction                   | Flèche double                           | Taille par défaut | <b>~</b>                 |     |  |  |  |
| Superposition de la carte              | Nombre de zones colorées                | Générique         | ~                        |     |  |  |  |
| ☑ Nombres                              | Espacement minimum                      | 40                |                          |     |  |  |  |
| ☑ Visualiser et animer les flux        | Densité                                 |                   | -                        |     |  |  |  |
| Affichage                              |                                         |                   |                          |     |  |  |  |
| Niveau de transparence pour les        | s superpositions (%) 0                  | 89 1              | .00                      |     |  |  |  |
|                                        |                                         | 0                 |                          |     |  |  |  |
|                                        |                                         | 0                 | K Annuler Appliq         | uer |  |  |  |

Ci-dessous, deux exemples de fichiers courants, l'un dans la zone Caraïbe, l'autre dans la zone Golfe de Gascogne :

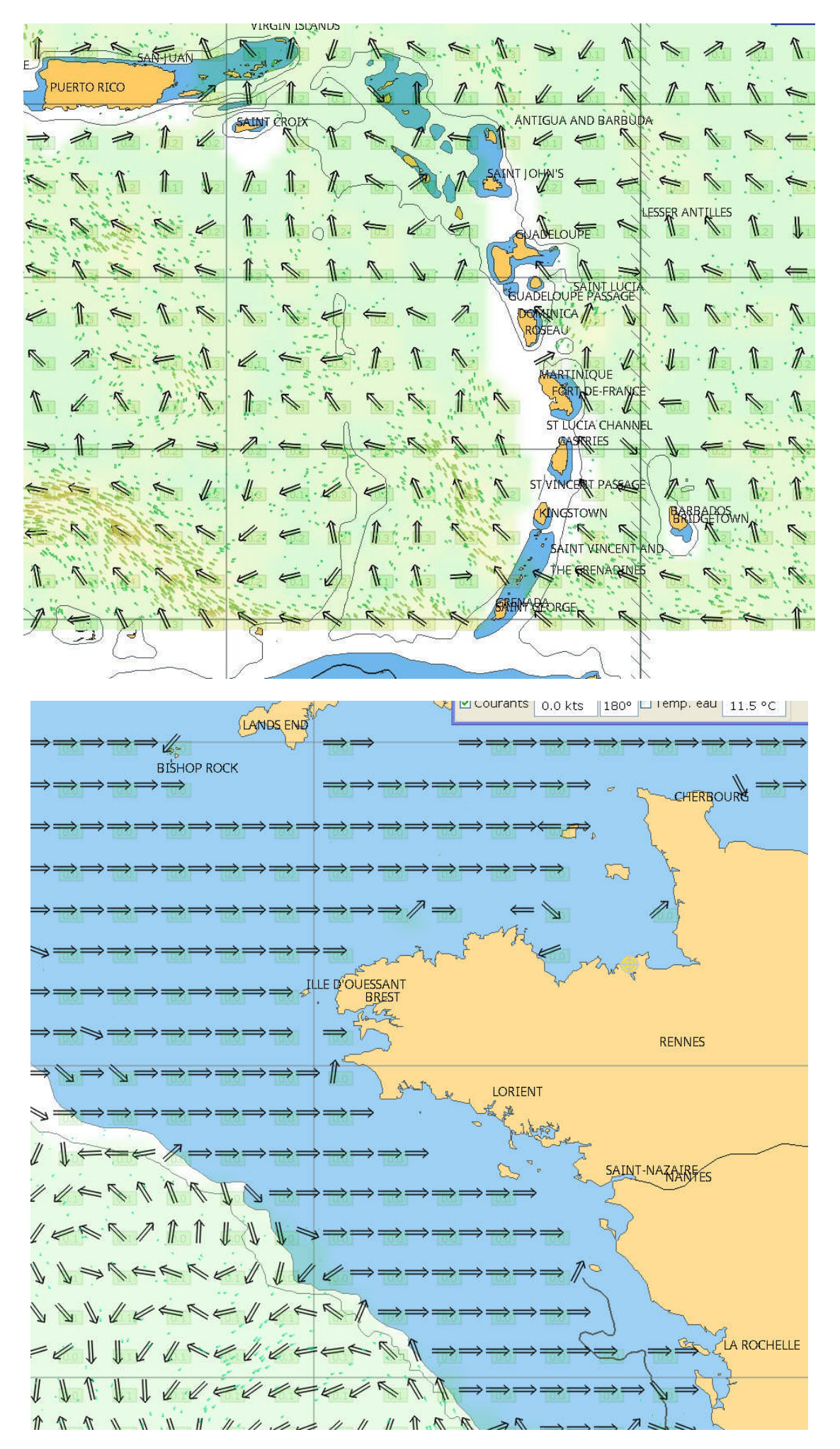